## Criminal Background Checks

Please go to this site: <u>https://recordcheck.doj.wi.gov</u>

- 1) Click on the Public Access tab
- 2) New Background Request click Submit Request
- 3) Accept the conditions
- 4) Complete the process for the **Caregiver** background check. You need to select this in the drop down under Background Request Type.

| Background Request Type |   |
|-------------------------|---|
| CAREGIVER               | ~ |

- a. Enter full name, gender, race, date of birth, social security number
- b. Pay \$10 (if you only paid \$7, you did not choose the Caregiver report)
- c. Once submitted payment, will be able to access results
- d. Download results and save as a PDF for your records.

| Department of Justice<br>Wisconsin Online Record Check System                                                                                      |                                                                                                    |
|----------------------------------------------------------------------------------------------------|----------------------------------------------------------------------------------------------------|
| Welcome to WORCS                                                                                                    |                                                                                                    |
| Alert<br>You do not need to apply for a new billing account or use the regist<br>phone calls our response time has been delayed. Please do not arc | ter for login for your CIB account. Register for login is only a pay as you go site. Due to the high volume of<br>hive your results if you have not reviewed all results.                                                                                                    |
| AUTHORIZED USERS PUBLIC ACCESS                                                                                                    | The Wisconsin Online Record Check System is designed for individuals or<br>organizations to submit criminal background checks and retrieve results online.                                                                                                    |
| New Background Request                                                                                                    | Please review the <u>TRAINING DOCUMENTATION</u> if you have questions about how to use the site.                                                                                                    |
| SUBMIT REQUEST                                                                                                    | You will need to <u>REGISTER YOUR USER ACCOUNT</u> to update, edit or create a billing<br>account in WORCS. If you experience problems receiving emails please check with<br>your System Administrator to ensure that noreply@doj.state.wi.us is not blocked by<br>your email exchange server. |
| Review Results of Prior Search<br>Order Reference Number                                                                                           | Certain background checks such as a "Police Certificate", "Statement of Good<br>Conduct", or a "Certified Copy," cannot be completed online. Please mail in the<br><u>APPROPRIATE REQUEST FORMS</u> and include a letter asking for a certified<br>background check.                           |
| SEARCH                                                                                                    | If you submit a background check without registering you must write down your order reference number (available on the bottom of your receipt) in order to retrieve your results at a later date.                                                                                              |